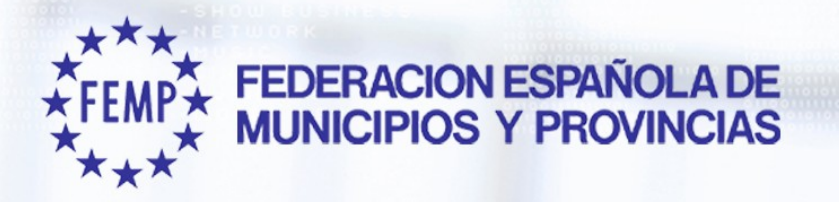

010110110101010110

# MANUAL DE USUARIO MODELO B

1010110110101010110 STRATEG

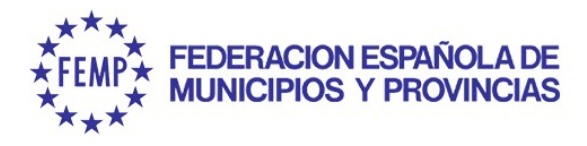

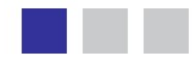

#### ACCESO A LA CENTRAL DE CONTRATACIÓN DE LA FEMP http://www.centraldecontratacionfemp.com/

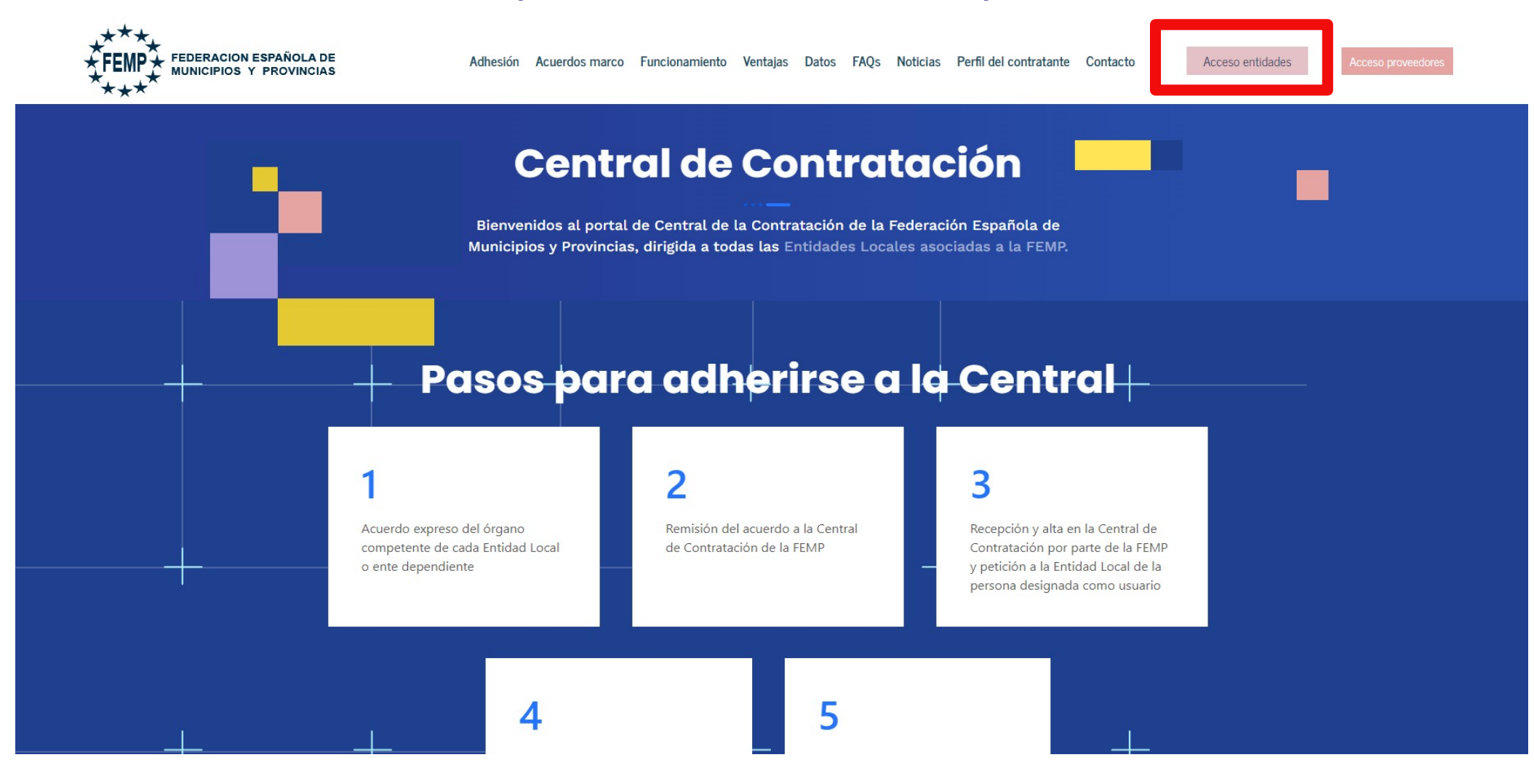

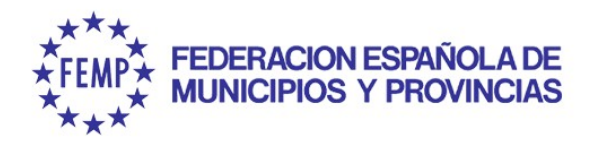

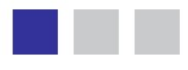

#### **ACCESO A LA PLATAFORMA**

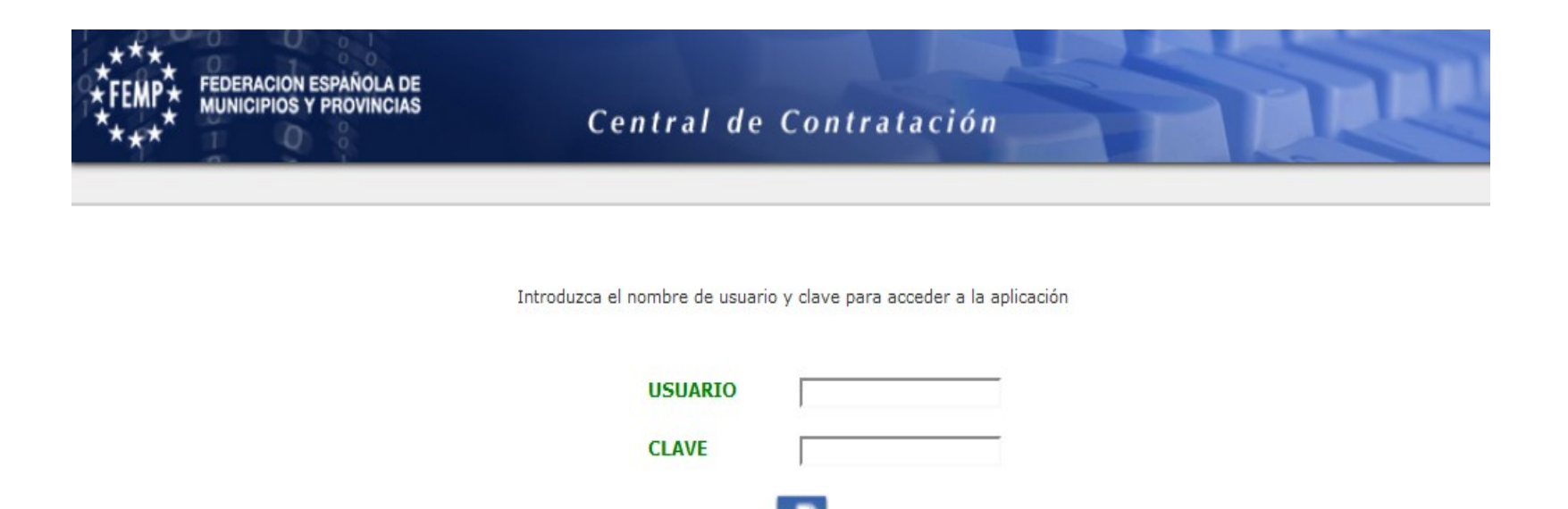

Se accederá con usuario y contraseña proporcionados por la Central de Contratación.

Entran

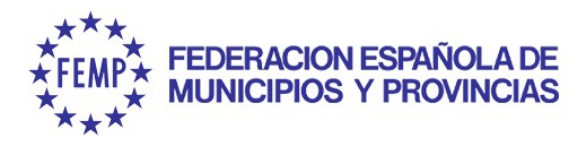

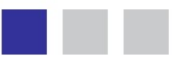

#### ¿QUÉ SE PUEDE HACER DENTRO DE LA PLATAFORMA?

#### **CONSULTAR ACUERDOS MARCO**

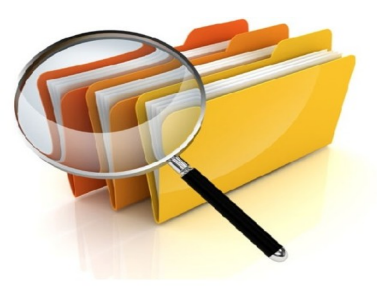

#### **ALTA EXPEDIENTE BASADO**

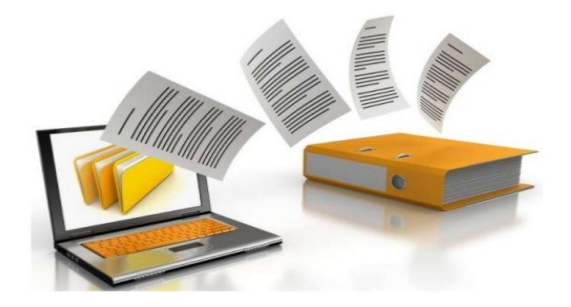

## TRAMITACIÓN EXPEDIENTE BASADO

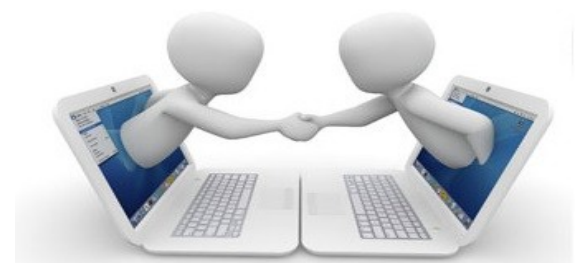

www.guadaltel.com

Guadaltel © 2022

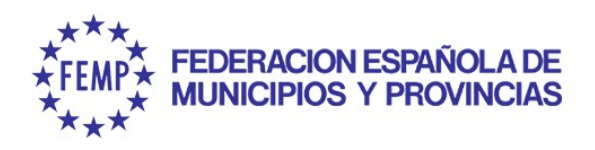

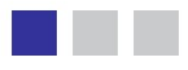

| ****<br>*FEMP* FEDERACION<br>**** | ESPAÑOLA DE<br>1 PROVINCIAS | Central de Contratación                                                                  |
|-----------------------------------|-----------------------------|------------------------------------------------------------------------------------------|
| Menú                              | Soporte 😮                   | Federación Española de Municipios y 🦓 🙀 34 min 🦷 🗛 🗚 ? v4.2.9.1-Produccion<br>Provincias |
| Elaboración del<br>presupuesto →  |                             |                                                                                          |
| Gestión Presupuesto<br>+          |                             |                                                                                          |
| Administración<br>→               |                             |                                                                                          |
| Expedientes                       | Agenda Trew@                | ontral do Contratación                                                                   |
| 0                                 | Alta                        |                                                                                          |
|                                   | Consulta Acuerdo Marco      |                                                                                          |
|                                   |                             |                                                                                          |
|                                   |                             |                                                                                          |
|                                   |                             | Bienvenido al Sistema                                                                    |
|                                   |                             |                                                                                          |
|                                   |                             |                                                                                          |
| ***                               |                             |                                                                                          |
| * FEMP * MUNICIPIOS               | S Y PROVINCIAS              |                                                                                          |
|                                   |                             |                                                                                          |

# El usuario debe acceder a Menú $\rightarrow$ Expedientes $\rightarrow$ Consulta Acuerdo Marco

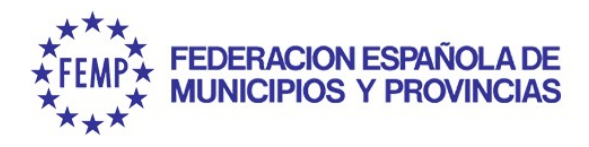

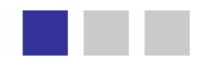

Se podrá acceder a toda la **información y documentación** (pliegos, ofertas, anuncios, modelos de plantillas, etc) de los Acuerdos Marco suscritos por la FEMP.

| <u>Número</u> | Título                                                                                                    | Órgano 🗧                                             | Fase                                     | -        |
|---------------|----------------------------------------------------------------------------------------------------|------------------------------------------------------|------------------------------------------|----------|
| 2018/000011   | Acuerdo Marco para la prestación de un Servicio de Mediación de Riesgos y Seguros por la Central de<br>Contratación de la FEMP en Navarra, Aragón La Rioja y País Vasco. Expediente 03/2017                                               | Federación Española<br>de Municipios y<br>Provincias | VIGENTE                                  | E        |
| 2018/000117   | Acuerdo Marco para la contratación de servicios de asistencia para la gestión tributaria en vía ejecutiva por<br>la Central de Contratación de la FEMP                                                                                    | Federación Española<br>de Municipios y<br>Provincias | VIGENTE                                  | <b>X</b> |
| 2018/000182   | Acuerdo Marco para la prestación de un servicio de asistencia técnica y colaboración para la gestión, recaudación voluntaria y ejecutiva de las multas de tráfico por parte de la Central de Contratación de la FEMP (Expediente 01/2018) | Federación Española<br>de Municipios y<br>Provincias | VIGENTE                                  | <b>i</b> |
| 2018/000284   | Acuerdo Marco para la prestación de un servicio de cobros en el extranjero de sanciones en materia de<br>tráfico a titulares y conductores con domicilio fuera de España (Expediente 03/2018)                                             | Federación Española<br>de Municipios y<br>Provincias | VIGENTE                                  | <b>X</b> |
| 2019/000081   | ACUERDO MARCO PARA EL SUMINISTRO DE ELECTRICIDAD EN ALTA Y BAJA TENSIÓN DE LA CENTRAL DE<br>CONTRATACIÓN DE LA FEMP                                                                                                    | Federación Española<br>de Municipios y<br>Provincias | VIGENTE                                  | <b>i</b> |
| 2019/000105   | Acuerdo Marco para el suministro de gas de la Central de Contratación                                                                                                    | Federación Española<br>de Municipios y<br>Provincias | VIGENTE                                  | <b>X</b> |
| 2019/000262   | 10/2019 Acuerdo marco para la contratación de los servicios de mediación de riesgos y seguros por la<br>Central de Contratación de la FEMP                                                                                                | Federación Española<br>de Municipios y<br>Provincias | VIGENTE                                  | <b>i</b> |
| 2020/000277   | Expediente 5/2020. Acuerdo Marco para el suministro de equipos de protección individual y otro equipamiento de protección frente a Covid-19 a través de la Central de Contratación de la FEMP                                             | Federación Española<br>de Municipios y<br>Provincias | VIGENTE                                  | <b>X</b> |
| 2020/000513   | EXPEDIENTE 07/2020. ACUERDO MARCO PARA LA CONTRATACIÓN DE DETERMINADOS CONTRATOS DE<br>SEGUROS POR LA CENTRAL DE CONTRATACIÓN DE LA FEMP.                                                                                                 | Federación Española<br>de Municipios y<br>Provincias | VIGENTE                                  | <b>i</b> |
| 2021/000180   | EXPEDIENTE CC 02/ 2021: Acuerdo Marco para la prestación del servicio de asistencia para la gestión<br>tributaria en vía ejecutiva a través de la Central de Contratación de la FEMP                                                      | Federación Española<br>de Municipios y<br>Provincias | PUBLICACIÓN Y<br>RECEPCIÓN DE<br>OFERTAS | <b>i</b> |

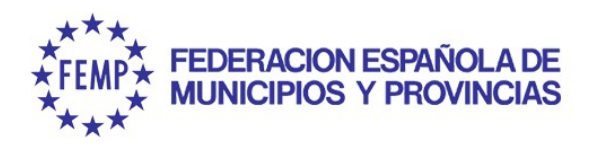

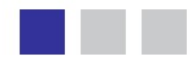

|                                                                                                    | 🗘 <u>Organo</u>                                                                                                    | 🗘 <u>Fase</u>                                                                                                    | ÷.                                                                                                    |
|----------------------------------------------------------------------------------------------------|----------------------------------------------------------------------------------------------------|----------------------------------------------------------------------------------------------------|----------------------------------------------------------------------------------------------------|
| 10/2019 Acuerdo marco para la contratación de los servicios de mediación de riesgos y<br>seguros por la Central de Contratación de la FEMP                                                                                                    | Federación Española<br>de Municipios y<br>Provincias                                                                                                    | VIGENTE                                                                                                    | <b>i</b>                                                                                                    |
| Acuerdo Marco para el suministro de gas de la Central de Contratación                                                                                                    | Federación Española<br>de Municipios y<br>Provincias                                                                                                    | VIGENTE                                                                                                    |                                                                                                    |
| Acuerdo Marco para la prestación de un servicio de asistencia técnica y colaboración<br>para la gestión, recaudación voluntaria y ejecutiva de las multas de tráfico por parte de<br>la Central de Contratación de la FEMP (Expediente 01/2018) | Federación Española<br>de Municipios y<br>Provincias                                                                                                    | VIGENTE                                                                                                    | <b>i</b>                                                                                                    |
| Acuerdo Marco para la contratación de servicios de asistencia para la gestión tributaria<br>en vía ejecutiva por la Central de Contratación de la FEMP                                                                                          | Federación Española<br>de Municipios y<br>Provincias                                                                                                    | VIGENTE                                                                                                    | <b>i</b>                                                                                                    |
| Acuerdo Marco para la prestación de un Servicio de Mediación de Riesgos y Seguros por<br>la Central de Contratación de la FEMP en Navarra, Aragón La Rioja y País Vasco.<br>Expediente 03/2017                                                  | Federación Española<br>de Municipios y<br>Provincias                                                                                                    | VIGENTE                                                                                                    |                                                                                                    |
| Acuerdo Marco para la contratación de los servicios de mediación de riesgos y seguros<br>para la central de contratación de la Femp.                                                                                                    | Federación Española<br>de Municipios y<br>Provincias                                                                                                    | NO VIGENTE                                                                                                    |                                                                                                    |
|                                                                                                    | <ul> <li>Título</li> <li>10/2019 Acuerdo marco para la contratación de los servicios de mediación de riesgos y seguros por la Central de Contratación de la FEMP</li> <li>Acuerdo Marco para el suministro de gas de la Central de Contratación</li> <li>Acuerdo Marco para la prestación de un servicio de asistencia técnica y colaboración para la gestión, recaudación voluntaria y ejecutiva de las multas de tráfico por parte de la Central de Contratación de la FEMP (Expediente 01/2018)</li> <li>Acuerdo Marco para la contratación de servicios de asistencia para la gestión tributaria en vía ejecutiva por la Central de Contratación de la FEMP</li> <li>Acuerdo Marco para la prestación de un Servicio de Mediación de Riesgos y Seguros por la Central de Contratación de la FEMP en Navarra, Aragón La Rioja y País Vasco. Expediente 03/2017</li> <li>Acuerdo Marco para la contratación de los servicios de mediación de riesgos y seguros para la central de contratación de la Femp.</li> </ul> | <ul> <li>Título</li> <li>Órgano</li> <li>10/2019 Acuerdo marco para la contratación de los servicios de mediación de riesgos y<br/>seguros por la Central de Contratación de la FEMP</li> <li>Acuerdo Marco para el suministro de gas de la Central de Contratación</li> <li>Acuerdo Marco para la prestación de un servicio de asistencia técnica y colaboración<br/>para la gestión, recaudación voluntaria y ejecutiva de las multas de tráfico por parte de<br/>la Central de Contratación de la FEMP (Expediente 01/2018)</li> <li>Acuerdo Marco para la contratación de servicios de asistencia para la gestión tributaria<br/>en vía ejecutiva por la Central de Contratación de la FEMP</li> <li>Acuerdo Marco para la prestación de un Servicio de Mediación de Riesgos y Seguros por<br/>la Central de Contratación de la FEMP en Navarra, Aragón La Rioja y País Vasco.<br/>Expediente 03/2017</li> <li>Acuerdo Marco para la contratación de los servicios de mediación de riesgos y seguros<br/>para la central de contratación de la FEMP en Navarra, Aragón La Rioja y País Vasco.</li> <li>Expediente 03/2017</li> <li>Acuerdo Marco para la contratación de los servicios de mediación de riesgos y seguros<br/>para la central de contratación de la FEMP en Navarra, Aragón La Rioja y País Vasco.</li> <li>Expediente 03/2017</li> <li>Acuerdo Marco para la contratación de los servicios de mediación de riesgos y seguros<br/>para la central de contratación de la FEMP.</li> </ul> | TítuloÓrganoFase10/2019 Acuerdo marco para la contratación de los servicios de mediación de riesgos y<br>seguros por la Central de Contratación de la FEMPFederación Española<br>de Municipios y<br>ProvinciasVIGENTEAcuerdo Marco para el suministro de gas de la Central de ContrataciónFederación Española<br>de Municipios y<br>ProvinciasVIGENTEAcuerdo Marco para la prestación de un servicio de asistencia técnica y colaboración<br>para la gestión, recaudación voluntaria y ejecutiva de las multas de tráfico por parte de<br>la Central de Contratación de la FEMP (Expediente 01/2018)Federación Española<br>de Municipios y<br>ProvinciasVIGENTEAcuerdo Marco para la contratación de un Servicio de asistencia para la gestión tributaria<br>la Central de Contratación de la FEMP (Expediente 01/2018)Federación Española<br>de Municipios y<br>ProvinciasVIGENTEAcuerdo Marco para la prestación de un Servicio de Mediación de Riesgos y Seguros por<br>la Central de Contratación de la FEMP en Navarra, Aragón La Rioja y País Vasco.<br>Expediente 03/2017Federación Española<br>de Municipios y<br>ProvinciasVIGENTEAcuerdo Marco para la contratación de los servicios de mediación de riesgos y seguros por<br>la Central de contratación de los servicios de mediación de riesgos y seguros por<br>provinciasFederación Española<br>de Municipios y<br>ProvinciasVIGENTEAcuerdo Marco para la contratación de los servicios de mediación de riesgos y seguros por<br>la Central de contratación de la FEMP en Navarra, Aragón La Rioja y País Vasco.<br>Expediente 03/2017Federación Española<br>de Municipios y<br>ProvinciasVIGENTEAcuerdo Marco para la contratación de la FEMP.No VIGENTENo VIGENTENo VIGENTE< |

#### VIGENTE

Disponible para realizar la contratación de expedientes basados

#### **NO VIGENTE**

El Acuerdo Marco ha finalizado, sólo aparece en modo consulta

#### **EN LICITACIÓN**

Se está tramitando un nuevo Acuerdo Marco pero que aún no está formalizado

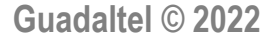

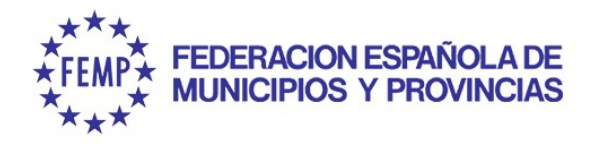

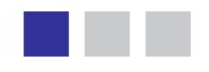

| Consulta de ex | pedientes                                                                                                    |                                                   |           |                |
|----------------|----------------------------------------------------------------------------------------------------|---------------------------------------------------|-----------|----------------|
|                |                                                                                                    | 🔎 Buscar 💋 Mostrar to                             | dos 🍸 Mos | trar criterios |
| Número 👘       | Título                                                                                                    | <u>Órgano</u> 👙                                   | Fase 👌    |                |
| 2019/000105    | Acuerdo Marco para el suministro de gas de la Central de Contratación                                               | Federación Española de<br>Municipios y Provincias | VIGENTE   | 😂 🔚            |
| 2019/000081    | ACUERDO MARCO PARA EL SUMINISTRO DE ELECTRICIDAD EN ALTA Y BAJA TENSIÓN DE LA CENTRAL DE<br>CONTRATACIÓN DE LA FEMP | Federación Española de<br>Municipios y Provincias | VIGENTE   | 🖏 🔚            |

#### Consultar la información:

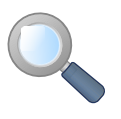

Permite **acceder a los datos generales del Acuerdo Marco**. De modo que podrá consultarse su normativa, los lotes en los que se encuentra dividido, los adjudicatarios de cada lote, CPV, los criterios de adjudicación, plazos, etc.

#### Documentación electrónica:

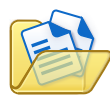

Permite acceder y descargar la documentación propia del Acuerdo Marco (Pliegos, ofertas, anuncios, contrato...), así como, a los modelos a utilizar en la tramitación del Contrato Basado (documento de invitación, resolución de adjudicación, memoria justificativa, etc..).

Todos los documentos podrán ser descargados utilizando el icono

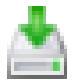

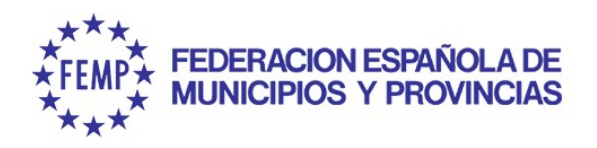

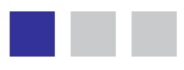

#### **ALTA DEL EXPEDIENTE**

| ****<br>*FEMP* FEDERACION<br>MUNICIPIOS | ESPAÑOLA DE<br>Y PROVINCIAS      | Central de Contratación                 |          |         | 121                   |
|-----------------------------------------|----------------------------------|-----------------------------------------|----------|---------|-----------------------|
| Menú                                    | Soporte 😮                        | Federación Española de Municipios y 🤱 🕵 | 😭 34 min | -A A ⁺A | ? v4.2.9.1-Produccion |
| Elaboración del presupuesto →           |                                  |                                         |          |         |                       |
| Gestión Presupuesto<br>→                |                                  |                                         |          |         |                       |
| Administración<br>→                     |                                  |                                         |          |         |                       |
| Expedientes                             | Agenda Trew@                     | antral da Contratación                  |          |         |                       |
| 0                                       | Alta                             | entral de Contratación                  |          |         |                       |
| 0 0 1                                   | Consulta Acuerdo Marco           |                                         |          |         |                       |
|                                         |                                  |                                         |          |         |                       |
| 1 0 0                                   |                                  | B                                       | ienven   | ido al  | Sistema               |
| ****<br>*FEMP*<br>*+*                   | DN ESPAÑOLA DE<br>S Y PROVINCIAS |                                         |          |         |                       |

#### El usuario debe acceder a Menú $\rightarrow$ Expedientes $\rightarrow$ Alta

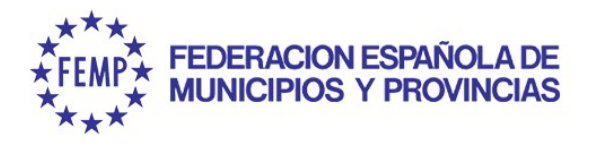

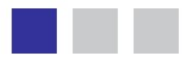

#### **ALTA DEL EXPEDIENTE**

Asistente para la Generación de Expedientes

Datos Generales del Expediente

| • Título                    |                       |           |              |              |                       |        |        |
|-----------------------------|-----------------------|-----------|--------------|--------------|-----------------------|--------|--------|
| Descripción:                |                       |           |              |              |                       |        |        |
| Órgano Proponente           | ,                     | a de Muni | cipios y Pro | vincias      |                       |        |        |
| • Normativa                 | Los contratos basa    | dos se    | tramitan     | siguiendo la | normativa del Acue    | rdo M  | arco.  |
| Figura Contractual          | Seleccione una opción |           |              |              |                       | $\sim$ |        |
| Procedimiento               | "Contratos basados    | en Acu    | ierdo Ma     | rco"         |                       |        |        |
| Forma Adjudicación          | Seleccione una opción |           |              |              |                       | $\sim$ |        |
| Tramitación Expediente      | Seleccione una opción | $\sim$    | • Tramit     | ación Gasto  | Seleccione una opción |        | $\sim$ |
| Tramitación Centralizada    | - 🗸                   |           | • Provin     | cia          | Seleccione una opción |        | $\sim$ |
| Implica gasto               | - 🗸                   |           |              |              |                       |        |        |
| Valor estimado del contrato |                       |           |              |              |                       |        |        |
|                             |                       |           |              |              | lianta                |        |        |

El sistema mostrará el número del expediente dado de alta, siempre será un número único.

## ¿Cómo completar el alta de expediente?

|                           | Alta de expediente: MODELO B                                                             |  |  |  |  |
|---------------------------|------------------------------------------------------------------------------------------|--|--|--|--|
| Título                    | Nombre del Acuerdo Marco y n.º de lote                                                   |  |  |  |  |
| Descripción               | No es necesario cumplimentar                                                             |  |  |  |  |
| Órgano Proponente         | Seleccionar la EELL que aparece                                                          |  |  |  |  |
| Normativa                 | Ley 9/2017                                                                               |  |  |  |  |
| Figura Contractual        | Suministros: Epis, Electricidad y Gas                                                    |  |  |  |  |
| Figura Contractual        | Servicios: Seguro Pólizas                                                                |  |  |  |  |
| Procedimiento             | Contrato basado en Acuerdo Marco                                                         |  |  |  |  |
| Forma do Adjudicación     | Varios empresarios: EPIS (todos los lotes) y Seguro de Pólizas (lote 1 y8)Gas (todos)    |  |  |  |  |
| Forma de Adjudicación     | Único empresario: Seguro Pólizas (lote 2, 3, 4, 5, 6 y 7) Electricidad (todos los lotes) |  |  |  |  |
| Tramitación de Expediente | Ordinaria                                                                                |  |  |  |  |
| Tramitación del Gaste     | Ordinario: año en curso                                                                  |  |  |  |  |
| Trainitación del Gasto    | Anticipado: año adelantado                                                               |  |  |  |  |
| Tramitación Centralizada  | Sí                                                                                       |  |  |  |  |
| Provincia                 | vincia No procede                                                                        |  |  |  |  |
| Implica gasto             | No                                                                                       |  |  |  |  |
| Valor estimado            | No es obligatorio cumplimentar                                                           |  |  |  |  |
|                           |                                                                                          |  |  |  |  |

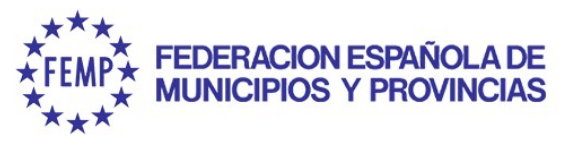

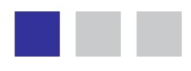

## Normativas Acuerdos Marcos Vigentes

Los contratos basados se deben tramitar siguiendo la normativa del Acuerdo Marco

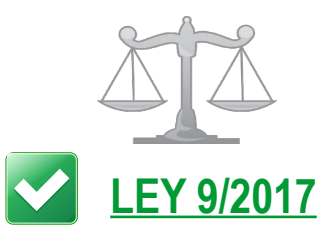

#### Actual ley en vigor

Acuerdos Marcos LCSP:

- Suministros de EPIS.
- ♂ Contratos de seguros.
- Servicio de mediación de riesgos y seguros.
- ☞ Servicio asistencia gestión tributaria vía ejecutiva.
- Servicio asistencia técnica y colaboraciónpara la gestión. recaudación voluntaria y ejecutiva de las multas de tráfico.
- Suministro de Electricidad.
- Suministro de Gas Natural
- Servicio de cobros y sanciones en el extranjero.

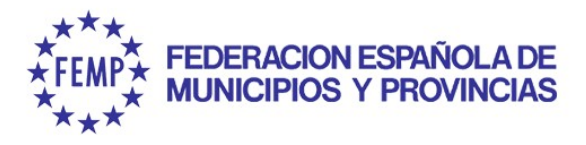

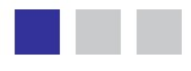

#### Modelo B: CON INVITACIÓN Todas las condiciones están prestablecidas

#### **INICIO:** Asociar Acuerdo Marco

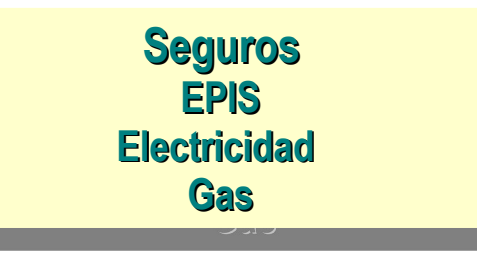

#### LICITACIÓN:

Invitar Empresas + Remisión al Portal licitador + Documento Invitación

#### **RECEPCIÓN OFERTAS:**

Apertura y valoración de ofertas

#### \_ <u>ADJUDICACIÓN:</u>

Resolución adjudicación + Comunicar adjudicación

Guadaltel © 2022

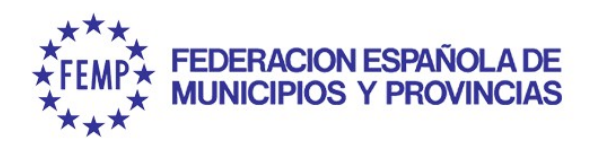

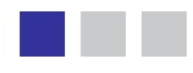

## **BÚSQUEDA DEL EXPEDIENTE**

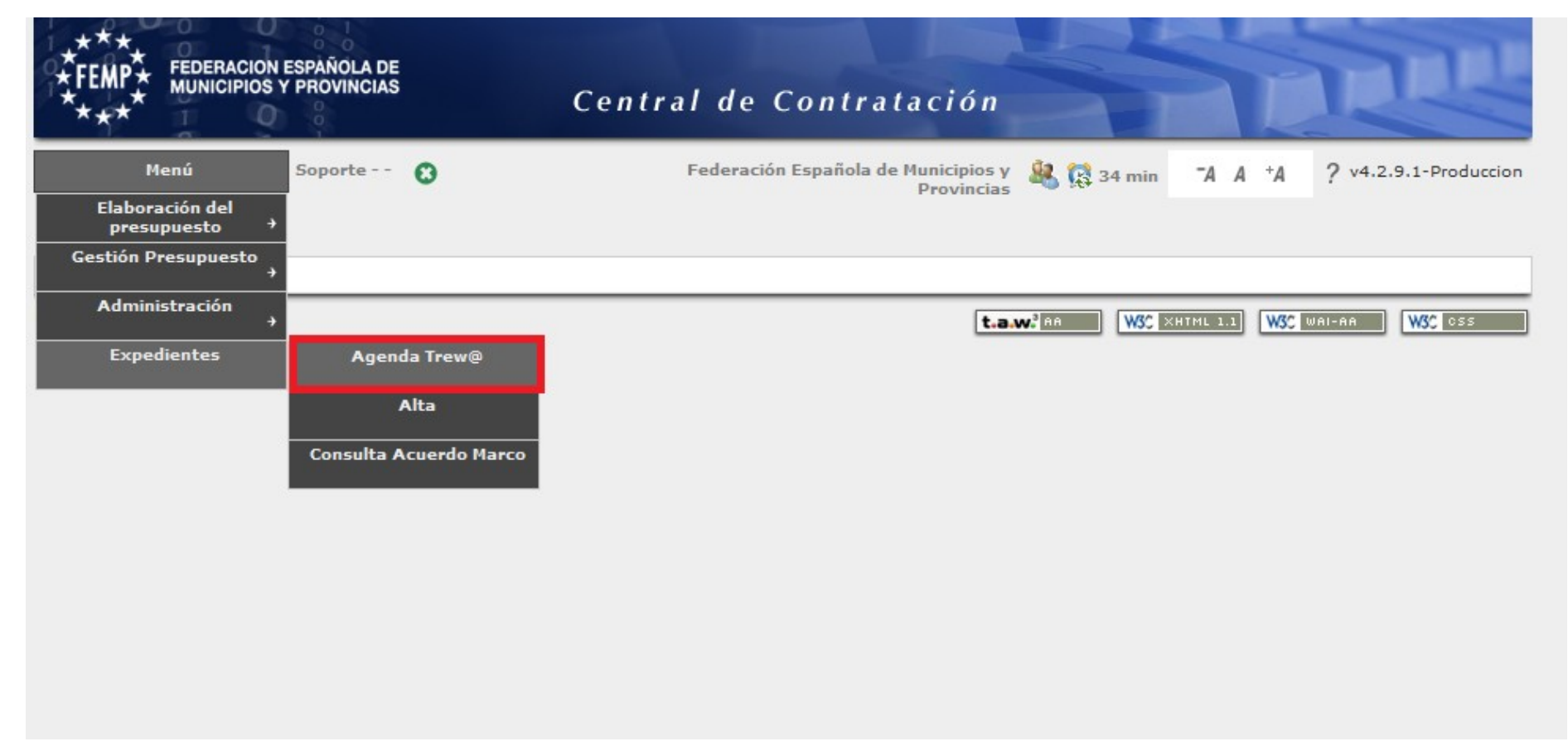

Para comenzar la tramitación del expediente el usuario debe dirigirse a Menú  $\rightarrow$  Expedientes  $\rightarrow$  Agenda Trew@

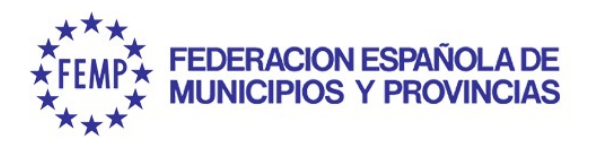

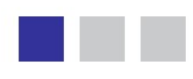

#### **BÚSQUEDA DEL EXPEDIENTE**

| Írbol de expedientes       Buscar expedientes                                                               | TA A *A 17 min 🏵 Miércoles 11 octubre 2017 - 13:07 & Soporte<br>Técnico del Depart. Contratación , FEMP                                                                                                    | Castellano   Englist | ı 🤼<br><u>SALIR</u> |
|----------------------------------------------------------------------------------------------------|----------------------------------------------------------------------------------------------------|----------------------|---------------------|
| ✓ Mis Expedientes Bandeja de expedientes ⊕ - □ G3 (339)                                                     | BÚSQUEDA DE EXPEDIENTES Tipo de Expediente: Número del expediente: Doservaciones del expediente: Sólo tipos de expedientes vigentes?: Mostrar sólo los expedientes: Pendientes Caducados Reservados Mostrar expedientes vigentes: Vigentes No vigentes Todos Marcar expedientes caducados a fecha: Nodos del árbol de expedientes: Sistema Tipo de expediente Fittro organismos |                      |                     |
|                                                                                                    | Búsqueda por interesados       NIF/CIF:     Razon de interés:       Nombre o Razón Social:     Apellidos:                                                                                                    | Y                    | 2                   |
|                                                                                                    | Seleccione la vista de la que desea obtener los datos : Datos de Expedientes v<br>Año Expediente<br>Figuras<br>Formas adjudicación                                                                                                    |                      |                     |
| <ul> <li>Trámites (0) y Otros (0)</li> <li>Documentos (0) y Otras Tareas (0)</li> <li>Calendario</li> </ul> |                                                                                                    | Z Limpiar            | Buscar              |

La Agenda de tramitación ofrece una serie de criterios de búsqueda.

Se recomienda realizar la búsqueda por "Número de expediente".

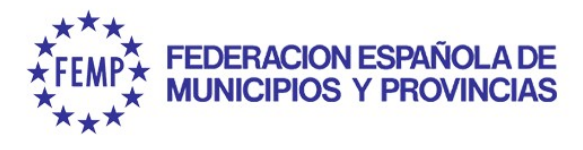

#### **BÚSQUEDA DEL EXPEDIENTE**

#### La aplicación mostrará la bandeja de expedientes con información del expediente basado

Para comenzar a trabajar, pulsar sobre el nº de expediente

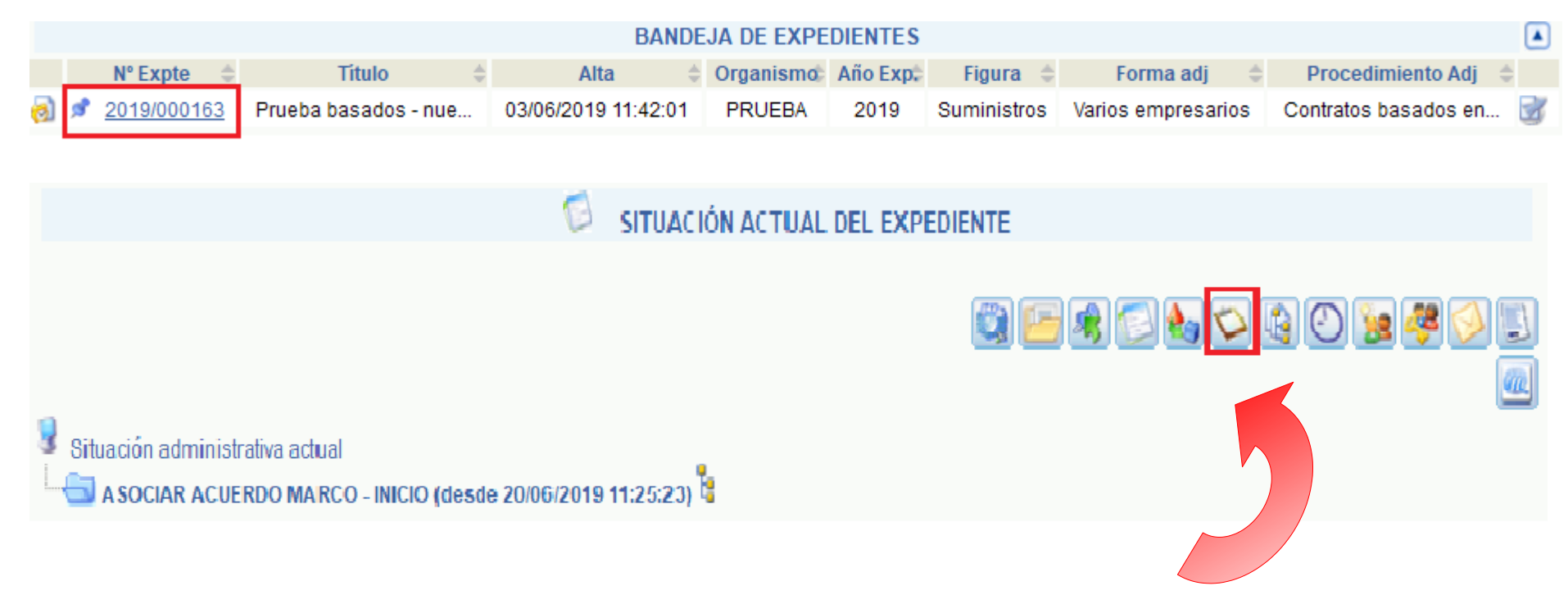

Es recomendable situarse sobre el icono "Documentos y Otras tareas" para poder ir visualizando las tareas y documentos conforme se vayan realizando.

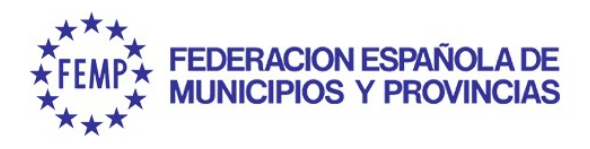

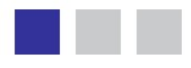

# INICIO: ASOCIAR ACUERDO MARCO

#### Doble click tarea "Asociar Acuerdo Marco"

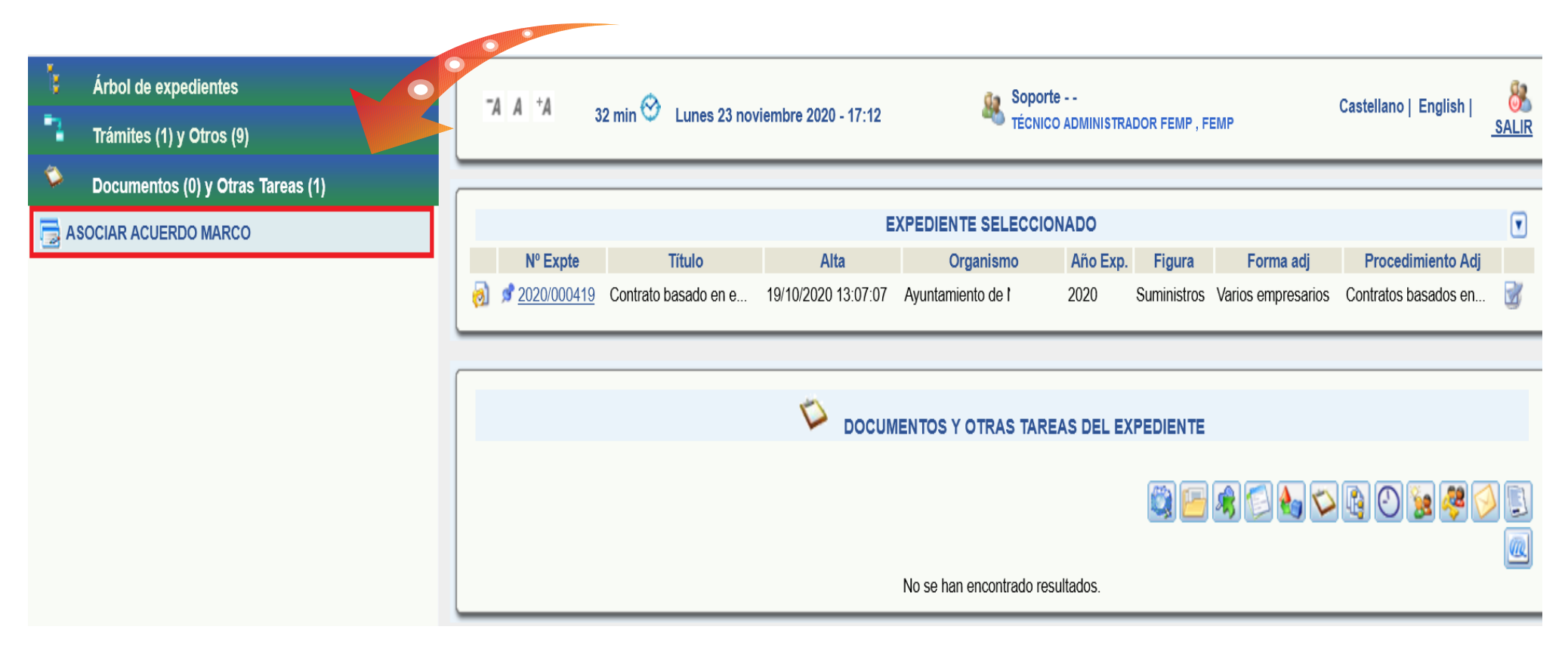

**<u>Recuerde:</u>** Para iniciar la tarea se debe pulsar "Aceptar" e "Iniciar" en los mensajes emergentes que aparecen

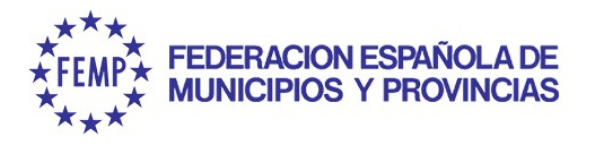

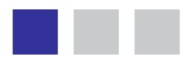

# INICIO: ASOCIAR ACUERDO MARCO

| ASOCIAR ACUERDO MARCO                                                 |                        |                                                             |              |                                 |          |        |
|-----------------------------------------------------------------------|------------------------|-------------------------------------------------------------|--------------|---------------------------------|----------|--------|
| Datos expediente                                                      |                        |                                                             |              |                                 |          |        |
| Número Expediente: 2019/000163 Título: Prueba basados - nueva version |                        |                                                             |              |                                 |          |        |
| Importe Licitación:<br>Importe Licitación IVA excluido:               | 0.00€                  | Importe Adjudicación:<br>Importe Adjudicación IVA excluido: | €            |                                 |          |        |
| Acuerdo Marco asociado                                                |                        |                                                             |              |                                 |          |        |
|                                                                       | Nuevo                  |                                                             |              |                                 |          |        |
| No existe ningún Expediente de <i>l</i>                               | Acuerdo Marco asociado | . Pulse el botón Nuevo para asociar Exp                     | edien        | te un Expediente Acuerdo Marco. |          |        |
|                                                                       |                        |                                                             | _            |                                 |          |        |
|                                                                       |                        |                                                             | $\mathbf{X}$ |                                 |          |        |
|                                                                       |                        |                                                             |              |                                 |          |        |
|                                                                       |                        |                                                             |              |                                 |          |        |
| Criterios de búsqueda                                                 |                        |                                                             |              | Acuerdo Marco                   | Número   | Modelo |
| Número                                                                | Fierd                  | icio                                                        |              | EPIS (lotes 1, 2, 3 y 4)        | 2020/332 | B      |
| Título                                                                |                        |                                                             | -            | Seguro de pólizas               | 2021/513 | B      |
|                                                                       |                        |                                                             | -            | Electricidad (lote 1, 2 y 3)    | 2022/94  | B      |
| 🔎 Buscar                                                              |                        |                                                             |              | Gas Natural (lote 1, 2 y 3)     | 2022/393 | B      |

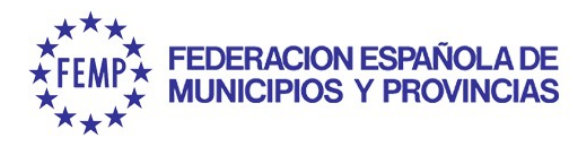

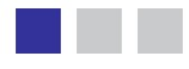

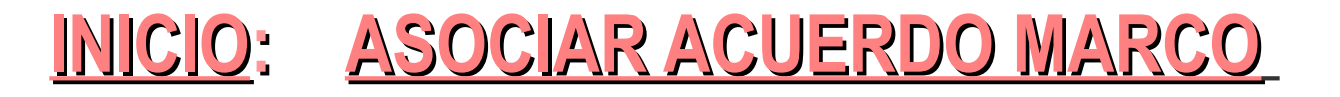

#### Localizado el Acuerdo Marco, se debe seleccionar y pulsar "Aplicar"

| ASOCIAR ACUERDO MARCO                                                                                            |             |                                                             |                 |          |                 |                            |  |
|----------------------------------------------------------------------------------------------------|-------------|-------------------------------------------------------------|-----------------|----------|-----------------|----------------------------|--|
| Datos expediente                                                                                                 |             |                                                             |                 |          |                 |                            |  |
| Número Expediente:                                                                                               | 2021/000099 | Título: Suministro de equipos de protece                    | ción individual |          |                 |                            |  |
| Importe Licitación:<br>Importe Licitación IVA excluido:                                                          | 0,00€       | Importe Adjudicación:<br>Importe Adjudicación IVA excluido: | €               |          |                 |                            |  |
|                                                                                                    | 6,00 0      |                                                             | c               | 🔎 Buscar | 💋 Mostrar todos | <b>T</b> Mostrar criterios |  |
| Número 💠 <u>Título</u>                                                                                           |             |                                                             |                 |          |                 | ÷ _                        |  |
| 2020/000277 Expediente 5/2020. Acuerdo Marco para el suministro de equipos de protección individual y otro equip |             |                                                             |                 |          |                 | 0                          |  |
| Aplicar Sourcelar                                                                                                |             |                                                             |                 |          |                 |                            |  |

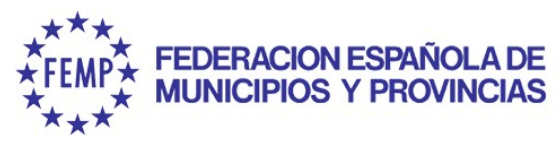

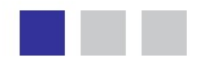

## TRAMITACIÓN DEL EXPEDIENTE BASADO

#### Avanzar el expediente a través de:

## Invitar empresas (haciendo doble click)

| िंद्       | Árbol de expedientes              |   | Soporte                                                                                                    | tellene i Freeliste i 🏻 🎥                       |
|------------|-----------------------------------|---|----------------------------------------------------------------------------------------------------|-------------------------------------------------|
| - 1        | Trámites (2) y Otros (4)          |   | A A A 26 min C Lunes 7 junio 2021 - 17:07                                                                                                    | eliano   English   SALII                        |
| -1         | INVITAR EMPRESAS                  |   | BANDEJA DE EXPEDIENTES                                                                                                    |                                                 |
| • <u>1</u> | ADJUDICACIÓN DIRECTA              |   | N° Expte       Título       Alta       Organismo       Año Exp.       Figura       Forma adj       Pro         Image: Structure of the structure of the struct | cedimiento Adj 💠 🔤                              |
|            | INCORPORAR DOCUMENTOS             | 9 | 1 resultado                                                                                                    |                                                 |
|            | NOMBRAR RESPONSABLE CONTRATO      | ٩ |                                                                                                    |                                                 |
|            | CAMBIO RESPONSABLE CONTRATO       | 9 | DOCUMENTOS Y OTRAS TAREAS DEL EXPEDIENTE                                                                                                    |                                                 |
|            | ANULACIÓN DE EXPEDIENTE           | ٩ | 🖉 💁   🖉 🗟   🖉 🔕   🗆 🧔   Buscar tareas: 🔤 🍼 🔯 🏹 🖉 🚱 🚱 🚱 🚱                                                                                                    | <br>  [] () () () () () () () () () () () () () |
|            |                                   |   |                                                                                                    |                                                 |
|            |                                   |   |                                                                                                    |                                                 |
| ۵          | Documentos (0) y Otras Tareas (1) |   |                                                                                                    |                                                 |
|            |                                   |   |                                                                                                    |                                                 |

**Recuerde:** Para avanzar de fase debe pulsar "Tramitar"en la ventana emergente que aparece

Guadaltel © 2022

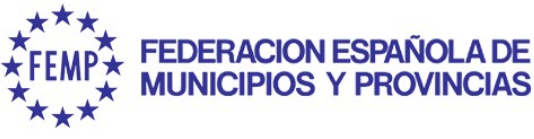

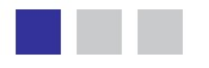

# <u>LICITACIÓN</u>

# **INVITAR EMPRESAS + REMISIÓN PORTAL LICITADOR + DOCUMENTO INVITACIÓN**

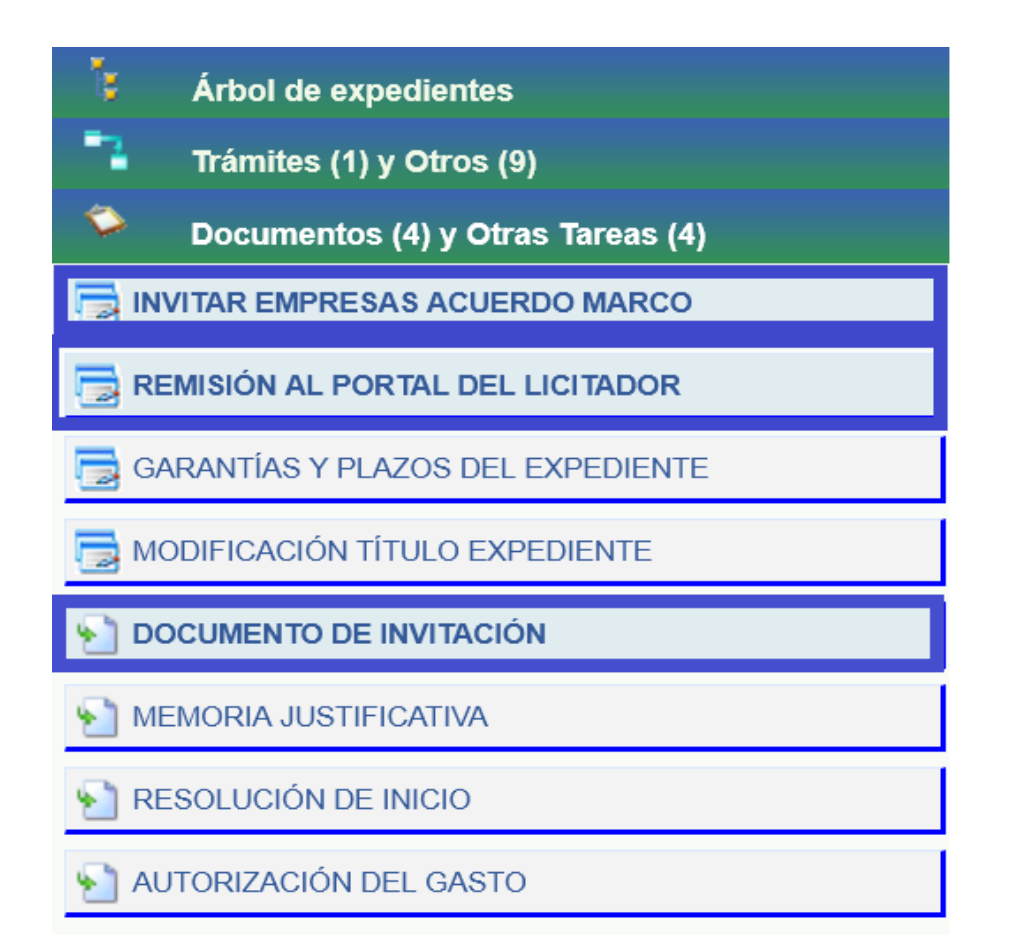

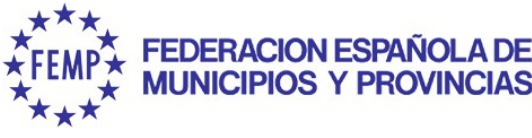

![](_page_21_Figure_1.jpeg)

LICITACIÓN: INVITAR EMPRESAS + Remisión al Portal licitador + Documento Invitación

## Doble click tarea "Invitar empresas Acuerdo Marco"

| <ul> <li>Árbol de expedientes</li> <li>Trámites (1) y Otros (9)</li> </ul> | TA       A       *A       33 min <sup>(C)</sup> Lunes 7 junio 2021 - 14:49       Soporte       Castellano   English           TÉCNICO ADMINISTRADOR FEMP, FEMP       SA                                                                                                    |        |
|----------------------------------------------------------------------------|----------------------------------------------------------------------------------------------------|--------|
| Documentos (4) y Otras Tareas (4)                                          |                                                                                                    | _      |
| INVITAR EMPRESAS ACUERDO MARCO                                             | EXPEDIENTE SELECCIONADO                                                                                                    | ▼      |
| REMISIÓN AL PORTAL DEL LICITADOR                                           | N° Expte       Titulo       Alta       Organismo       Año Exp.       Figura       Forma adj       Procedimiento Adj         Image: Image: Im | 5      |
| GARANTÍAS Y PLAZOS DEL EXPEDIENTE                                          |                                                                                                    |        |
| MODIFICACIÓN TÍTULO EXPEDIENTE                                             | DOCUMENTOS Y OTRAS TAREAS DEL EXPEDIENTE                                                                                                    |        |
| DOCUMENTO DE INVITACIÓN                                                    |                                                                                                    |        |
| MEMORIA JUSTIFICATIVA                                                      | 🗹 🖄   🗹 🗟   🖉 🙆   🗆 🕺   Buscar tareas: 🔤 🌋 🧊 🖉 🎉 🖾 🚱 🚱 🚱 🚱 🥮 🚱 👔                                                                                                    |        |
| RESOLUCIÓN DE INICIO                                                       | Tipo Válido Nombre 🗢 Estado Fase 🗢 Comienzo 🗢 Límite Finalizado Usuario 🗢 Observaciones                                                                                                    |        |
| AUTORIZACIÓN DEL GASTO                                                     | SOCIAR ACUERDO MARCO Iniciada ASOCIAR ACUERDO MARCO 23/02/2021 13:21:40                                                                                                    | ₿<br>× |

**<u>Recuerde:</u>** Para iniciar la tarea debe pulsar "Aceptar" e "Iniciar" en los mensajes emergentes que aparecen

![](_page_22_Picture_0.jpeg)

![](_page_22_Figure_1.jpeg)

## LICITACIÓN: INVITAR EMPRESAS + Remisión al Portal licitador + Documento Invitación

# Hay que invitar a todos los adjudicatarios del Lote correspondiente del Acuerdo Marco

| INVITAR EMPRESAS ACUERDO M        | IARCO       |                                    |       |
|-----------------------------------|-------------|------------------------------------|-------|
| Datos expediente                  |             |                                    |       |
| Número Expediente:                | 2021/000099 | Título: Suministro                 |       |
| Importe Licitación:               | 0,00€       | Importe Adjudicación:              | €     |
| Importe Licitación IVA excluido:  | 0,00€       | Importe Adjudicación IVA excluido: | €     |
|                                   |             |                                    |       |
|                                   |             |                                    |       |
| Relación de candidatos del expedi | ente        |                                    |       |
|                                   |             |                                    | Nuevo |
| No se han encontrado resultados.  |             |                                    |       |
|                                   |             |                                    |       |
|                                   |             |                                    |       |

![](_page_23_Picture_0.jpeg)

![](_page_23_Figure_1.jpeg)

## LICITACIÓN: INVITAR EMPRESAS + Remisión al Portal licitador + Documento Invitación

| INVITAR EMPRESAS ACUERDO MARCO          |                      |                                    |   |                    |        |  |  |  |  |
|-----------------------------------------|----------------------|------------------------------------|---|--------------------|--------|--|--|--|--|
| Datos expediente                        |                      |                                    |   |                    |        |  |  |  |  |
| Número Expediente:                      | 2021/000099          | Título: Expediente de pruebas      |   |                    |        |  |  |  |  |
| Importe Licitación:                     | 0,00€                | Importe Adjudicación:              | € |                    |        |  |  |  |  |
| Importe Licitación IVA excluido:        | 0,00€                | Importe Adjudicación IVA excluido: | € |                    |        |  |  |  |  |
| Relacion de Adjudicatarios Asocia       | dos al Acuerdo Marco |                                    |   |                    |        |  |  |  |  |
| <u>CIF / NIF</u> 💠 <u>Adjudicatario</u> |                      |                                    |   | Importe Adjudicado | ÷ _    |  |  |  |  |
| A9874563211 EMPRESA PRUEBA              |                      |                                    |   |                    | 0,00 🥑 |  |  |  |  |
| A1234567 EMPRESA PRUEBA B               |                      |                                    |   |                    | 0,00 🥑 |  |  |  |  |
| B99799899555 EMPRESA PRUEBA C           |                      |                                    |   |                    | 0,00 🥪 |  |  |  |  |

![](_page_24_Picture_0.jpeg)

![](_page_24_Figure_1.jpeg)

## LICITACIÓN: INVITAR EMPRESAS + Remisión al Portal licitador + Documento Invitación

| INVITAR EMPRESAS ACUERDO MARCO                                                                                                    |
|----------------------------------------------------------------------------------------------------|
| atos expediente                                                                                                    |
| úmero Expediente: 2021/00 Título: Segudo de danos materiales inmuebles                                                                                                    |
| nporte Licitación: 0.00 € Importe Adjudicación: €<br>nporte Licitación IVA excluido: 0.00 € Importe Adjudicación IVA excluido: €                                                                                                    |
| Datos del Candidato Datos de la invitación Modalidad de Envío Notificación electrónica                                                                                                    |
| V <sup>o</sup> Reg. de salida Fecha de Salida Fecha de Salida G                                                                                                    |
| CIF/DNI/NIE     A08171373       Razón Social/Nombre     MGS SEGUROS Y REASEGUROS SA     Atención       Detaille de datos de Contacto                                                                                                    |
| Domicilio                                                                                                    |
| • Tipo de Vía CALLE   • Nombre de la Vía   Alameda     • Píso     • Píso   • Píso     • Píso     • Pontevedra     • Municipio     • Pontevedra     • Ontevedra     • Ontevedra     • Ontevedra     • Ontevedra     • Ontevedra     • Ontevedra     • Ontevedra     • Ontevedra     • Ontevedra |
| Otros Datos de Contacto                                                                                                    |
| reléfono     Teléfono Móvil       Fax     e-Mail                                                                                                    |
| a Guardar 😵 Cancelar                                                                                                    |

#### En el campo **Modalidad de Envío** seleccionar **"Notificación Electrónica"** y pulsar "**GUARDAR**"

![](_page_25_Picture_0.jpeg)

![](_page_25_Figure_1.jpeg)

## LICITACIÓN: Invitar Empresas + REMISIÓN PORTAL LICITADOR + Documento Invitación

![](_page_25_Figure_4.jpeg)

**Recuerde:** Pulsar "Aceptar" e "Iniciar" en los mensajes emergentes que aparecen

![](_page_26_Picture_0.jpeg)

![](_page_26_Figure_1.jpeg)

## LICITACIÓN: Invitar Empresas + REMISIÓN PORTAL LICITADOR + Documento Invitación

Para que las **empresas invitadas** puedan **presentar ofertas electrónicamente** es necesario pulsar *"Nuevo acto"*.

| REMISIÓN AL PORTAL DEL LICITADOR |                    |            |                   |  |
|----------------------------------|--------------------|------------|-------------------|--|
|                                  | Mostrar Calendario | Nuevo acto | Ver publicaciones |  |
| Publicar                         |                    |            | '                 |  |

| Fecha y Hora de Apertura | Lugar             | Tipo de acto | Apertura de sobre |   | Quorum           | Miembros |     |
|--------------------------|-------------------|--------------|-------------------|---|------------------|----------|-----|
| Fecha : 09/06/21         |                   |              |                   | 0 | Presidente Min O |          |     |
| Hera : 18 * 26 *         | Sala de reuniones | ×            | ✓ ○ ①             | 0 | Secretario Min 0 |          | 0 😢 |
|                          |                   |              |                   | 0 | Vocal Min 0      |          |     |

![](_page_27_Picture_0.jpeg)

![](_page_27_Figure_1.jpeg)

## LICITACIÓN: Invitar Empresas + REMISIÓN PORTAL LICITADOR + Documento Invitación

# Se debe habilitar un sobre único a través del cual las empresas presentarán sus ofertas.

REMISIÓN AL PORTAL DEL LICITADOR

|                                         |                   |                                                                                                    |                   | Mostrar Calenda                               | rio Ver publi | .caciones |
|-----------------------------------------|-------------------|----------------------------------------------------------------------------------------------------|-------------------|-----------------------------------------------|---------------|-----------|
| Fecha y Hora de Apertura                | Lugar             | Tipo de acto                                                                                                    | Apertura de sobre | Quorum                                        | Miembros      |           |
| Fecha : 25/06/19 📰<br>Hora : 8 🛟 : 34 🛟 | Sala de reuniones | Calificación administrativa                                                                                                    |                   | 0Presidente Min 00Secretario Min 00VocalMin 0 |               | Ø X       |
|                                         |                   | Criterios cuantificables mediante un juicio de valor<br>Criterios cuantificables automaticamente mediante la aplicación de fórmulas<br>Propuesta de Adjudicación |                   |                                               |               |           |

→ Fecha y hora de la apertura del sobre. No podrá abrirse hasta que no llegue dicha fecha (debe ser posterior a la fecha límite).

- → Tipo de Acto. "Criterios cuantificables automáticamente aplicación de fórmulas".
- → Apertura de Sobre. Pulsar sobre el icono "+" en color verde y cumplimentamos los siguientes campos:
  - Código: 01
  - Descripción: Oferta económica
  - Pulsar "ACEPTAR"

Guarda and a captura.

![](_page_28_Picture_0.jpeg)

![](_page_28_Figure_1.jpeg)

# LICITACIÓN: Invitar Empresas + REMISIÓN PORTAL LICITADOR + Documento Invitación

## Una vez creado el sobre, pulsar el botón "Publicar"

| Fecha y Hora de Apertura | Lugar                | Tipo de acto                                                                   | Apertura de sobre                             | Quorum                                     | Miembros |
|--------------------------|----------------------|--------------------------------------------------------------------------------|-----------------------------------------------|--------------------------------------------|----------|
| 25/06/2019 10:04         | Sala de<br>reuniones | Criterios cuantificables automaticamente mediante la aplicación de<br>fórmulas | 1 - Documento Invitación para el Ayuntamiento | 0 Presidentes- 0 Secretarios- 0<br>Vocales | 0        |
|                          |                      | Publicar                                                                       |                                               |                                            |          |

| Nº Expediente :<br>Titulo :<br>Organismo :<br>Importe de licitación :<br>Tipologia de expediente<br>Tipo :       | 2019/000129<br>PRUEBA LICITACIÓN ELECTRÓNICA FEMP<br>FEMP<br>0,00 €<br>2: Suministros Abierto Establecimiento del A<br>Suministros | cuerdo Marco                                                     |                                     |
|----------------------------------------------------------------------------------------------------|----------------------------------------------------------------------------------------------------|------------------------------------------------------------------|-------------------------------------|
| Subtipo :<br>Tiene lotes :<br>Fecha limite de presen<br>Fecha : 10/04/19<br>Hora : 12 00<br>Empresas Invitadas : | Abierto<br>Si<br>tación :                                                                                                    | Indicar <b>fecha l</b> i<br>presentación de<br><b>"Publica</b> i | í <b>mite</b> de<br>ofertas y<br>r" |
|                                                                                                    | Identificador                                                                                                    |                                                                  |                                     |
|                                                                                                    | vergía SAU                                                                                                    |                                                                  |                                     |
| A81 Er                                                                                                    | longia onto                                                                                                    |                                                                  |                                     |
| A81 Er<br>A61 . C                                                                                                | DMERCIALIZADORA, S.A                                                                                                    |                                                                  |                                     |

![](_page_29_Picture_0.jpeg)

## LICITACIÓN: Invitar Empresas + Remisión al Portal licitador + DOCUMENTO INVITACIÓN

La entidad elaborará el documento conforme al modelo normalizado aprobado por la Central de Contratación. Antes de incorporarlo <u>imprescindible enviarlo a la FEMP</u> para que revisen que está correctamente cumplimentado. (centraldecontratacion@femp.es)

| É Árbol de expedientes              |                           |     |
|-------------------------------------|---------------------------|-----|
| Trámites (1) y Otros (9)            |                           | ×   |
| Documentos (4) y Otras Tareas (4)   | Fecha: 03/06/2021 00:35:4 | TE  |
| 🕞 INVITAR EMPRESAS ACUERDO MARCO    |                           | -   |
| REMISIÓN AL PORTAL DEL LICITADOR    | Firmado:                  |     |
| 👼 GARANTÍAS Y PLAZOS DEL EXPEDIENTE | Fichero:                  |     |
| B MODIFICACIÓN TÍTULO EXPEDIENTE    | Observaciones:            |     |
| DOCUMENTO DE INVITACIÓN             |                           |     |
| MEMORIA JUSTIFICATIVA               |                           |     |
| RESOLUCIÓN DE INICIO                |                           | 11. |
| 1 AUTORIZACIÓN DEL GASTO            | Incorporar                |     |

### **NOTA IMPORTANTE**

- **Revisión previa de la documentación por la FEMP**
- 🖕 Carpeta comprimida en caso de que haya que subir
- varios documentos

![](_page_30_Picture_0.jpeg)

LICITACIÓN: Invitar Empresas + Remisión al Portal licitador + DOCUMENTO INVITACIÓN

Incorporada la documentación, pulsar "Documentación electrónica" para realizar el envío del documento de invitación.

|          |                  |                                                      | <b>&gt;</b> | OCUMENTOS Y OTRAS                           | TAREAS DEI             | . EXPE |                        |           |                                          |                        |
|----------|------------------|------------------------------------------------------|-------------|---------------------------------------------|------------------------|--------|------------------------|-----------|------------------------------------------|------------------------|
| <b>~</b> | 🔊 <sub>I</sub> 🗸 | 2 ڬ   🛛 🗟   📿 🔕   Bu:                                | scar tarea  | s:                                          | <b>"</b>               |        |                        |           |                                          | E 🚫 💐                  |
| Tipo     | Válido           | Nombre 🍦                                             | Estado      | Fase                                        | Comienzo               | Límite | Finalizado             | Usuario 🌲 | Observaciones 🍦                          |                        |
| 2        |                  | DOCUMENTO DE INVITACIÓN                              | Firmado     | PROPUESTA DE INICIO -<br>VARIOS EMPRESARIOS | 28/01/2021<br>10:11:00 |        | 28/01/2021<br>10:11:00 |           | Carpeta comprimida<br>con excel añadido. | *                      |
|          |                  | REMISIÓN DE DATOS SOBRE LA<br>LICITACIÓN ELECTRÓNICA | Iniciada    | PROPUESTA DE INICIO -<br>VARIOS EMPRESARIOS | 28/01/2021<br>09:59:28 |        | -                      |           |                                          | ی و د<br>۲             |
|          | <b>~</b>         | ADJUDICACIÓN VARIOS<br>EMPRESARIOS                   | Iniciada    | PROPUESTA DE INICIO -<br>VARIOS EMPRESARIOS | 28/01/2021<br>09:57:53 |        | -                      |           |                                          | 🧔 📮 🔄<br>X             |
|          |                  | ASOCIAR ACUERDO MARCO                                | Iniciada    | ASOCIAR ACUERDO<br>MARCO                    | 28/01/2021<br>09:55:52 |        | -                      |           |                                          | الی الا الا الا<br>الا |

Esta funcionalidad se ofrece sobre cualquier documento del expediente, más adelante, se debe repetir el proceso para realizar la <u>comunicación de la</u> <u>Resolución de adjudicación.</u>

![](_page_31_Picture_0.jpeg)

![](_page_31_Picture_1.jpeg)

## LICITACIÓN: Invitar Empresas + Remisión al Portal licitador + DOCUMENTO INVITACIÓN

Tras pulsar, aparecerá la documentación del expediente, se debe seleccionar el documento de invitación

| Documentos del exp | ediente                 |           |                                          |                  |                   |               |   |
|--------------------|-------------------------|-----------|------------------------------------------|------------------|-------------------|---------------|---|
| 🔲 Firmados 🔍 E     | uscar                   |           |                                          |                  |                   |               |   |
| Nº Expte ¢         | Nombre \$               | Estado \$ | Fase \$                                  | Observaciones \$ | Fecha documento 🖨 | Fecha Firma 🛊 |   |
| 2021/000379        | DOCUMENTO DE INVITACIÓN | Firmado   | PROPUESTA DE INICIO - VARIOS EMPRESARIOS |                  | 2/06/2021         | 2/06/2021     | * |
|                    |                         |           |                                          |                  |                   |               |   |

![](_page_31_Picture_6.jpeg)

## y pulsar sobre "Enviar documentación por correo electrónico"

![](_page_31_Picture_8.jpeg)

![](_page_32_Picture_0.jpeg)

![](_page_32_Picture_1.jpeg)

## LICITACIÓN: Invitar Empresas + Remisión al Portal licitador + DOCUMENTO INVITACIÓN

![](_page_32_Figure_4.jpeg)

![](_page_33_Picture_0.jpeg)

![](_page_33_Figure_1.jpeg)

## **CORREOS DE LOS DESTINATARIOS:**

# **DOCUMENTO INVITACIÓN - RESOLUCIÓN ADJUDICACIÓN**

|                   |                                                                                                    | Tabla: CORREOS - MOD                  | ELO B                                                  |                                  |  |
|-------------------|----------------------------------------------------------------------------------------------------|---------------------------------------|--------------------------------------------------------|----------------------------------|--|
| Acuerdo Marco     | Lotes                                                                                                    | Adjudicatario                         | Destinatario                                           | Destinatario con copia           |  |
|                   | 1 Seguro de daños materiales                                                                                | MGS                                   | dgomezg@mgs.es                                         |                                  |  |
|                   |                                                                                                    | SEGUROS BILBAO aapp@segurosbilbao.com |                                                        |                                  |  |
|                   | 2 Seguro de daños materiales para<br>Entidades con rango superior a<br>10.000 habitantes                    | SEGUROS BILBAO                        | aapp@segurosbilbao.com                                 |                                  |  |
|                   | 3 Seguro de responsabilidad civil y<br>patrimonial para Entidades con rango<br>De hasta 20.000 habitantes   | ALLIANZ                               | admin.publicas@allianz.es                              |                                  |  |
| Seguro de Pólizas | 4 Seguro de responsabilidad civil y<br>patrimonial para Entidades con rango<br>superior a 20.000 habitantes | ZURICH                                | notificaciones.concursos@zurich.com                    | femp@willistowerswatson.com      |  |
|                   | 5 Seguro de responsabilidad civil de<br>Altos cargos y personal electo                                      | AIG EUROPE                            | sectorpublico.es@aig.com                               |                                  |  |
|                   | 6 Seguro de flotas de vehículos                                                                             | SEGUROS BILBAO                        | aapp@segurosbilbao.com                                 |                                  |  |
|                   | 7 Seguro Colectivo de Vida                                                                                  | NATIONAL NEDERLANDEN                  | gestiondeclienteseb@nnespana.es                        |                                  |  |
|                   | 9 Segure Celestive de Assidentes                                                                            | AIG EUROPE                            | sectorpublico.es@aig.com                               |                                  |  |
|                   | o Seguro Colectivo de Accidentes                                                                            | ARKEL femp@markel.com                 |                                                        |                                  |  |
|                   | 1 Magaarillaa                                                                                               | RAFITEXTIL                            | proveedores@rafitextil.com                             |                                  |  |
|                   | I Mascalillas                                                                                               | CELQUISA                              | celquisa@celquisa.com                                  |                                  |  |
|                   |                                                                                                    | RAFITEXTIL                            | proveedores@rafitextil.com                             |                                  |  |
|                   | 2 Monos y batas desechables                                                                                 | DISEÑO Y APLICACIONES NO TEJIDO       | contratacion@notejido.com                              |                                  |  |
|                   |                                                                                                    | GAMMA SOLUTIONS HEALTH                | licitaciones@gammasg.com                               |                                  |  |
| EPIS              |                                                                                                    | RAFITEXTIL                            | proveedores@rafitextil.com                             |                                  |  |
|                   | 3 Guantes                                                                                                   | CELQUISA                              | celquisa@celquisa.com                                  | ORGANISMO                        |  |
|                   |                                                                                                    | GAMMA SOLUTIONS HEALTH                | licitaciones@gammasg.com                               |                                  |  |
|                   | 4 Gafas integrales y pantallas faciales                                                                     | GAMMA SOLUTIONS HEALTH<br>RAFITEXTIL  | licitaciones@gammasg.com<br>proveedores@rafitextil.com | 1                                |  |
| Electricidad      | 1, 2 у 3                                                                                                    | IBERDROLA                             | age2015@iberdrola.es                                   | CORREO ELECTRÓNICO DEL ORGANISMO |  |
| Gas               | 1, 2 y 3                                                                                                    | GAS NATURAL Y ENDESA                  | femp@endesa.es;femp_coordinacion@naturgy.com           | CORREO ELECTRÓNICO DEL ORGANISMO |  |

![](_page_34_Picture_0.jpeg)

![](_page_34_Picture_1.jpeg)

# **TENER EN CUENTA QUE...**

## -**NO PODRÁ REALIZAR APERTURA DE OFERTAS** HASTA QUE NO HAYA FINALIZADO EL PLAZO DE PRESENTACIÓN DE OFERTAS QUE INDICÓ ANTERIORMENTE

# -**LLEGADO EL DÍA DE LA APERTURA** TENDRÁ QUE REALIZAR LOS PASOS QUE SE INDICAN A CONTINUACIÓN

Guadaltel © 2022

![](_page_35_Picture_0.jpeg)

# **RECEPCIÓN OFERTAS: APERTURA Y VALORACIÓN DE OFERTAS**

#### 📌 ¿Cómo avanzar de fase?

# Doble click "Recepción y valoración de ofertas"

![](_page_35_Figure_5.jpeg)

**Recuerde:** Para iniciar la tarea se debe pulsar "Tramitar" en los mensajes emergentes que aparecen

Guadaltel © 2022

![](_page_36_Picture_0.jpeg)

![](_page_36_Figure_1.jpeg)

# **<u>RECEPCIÓN OFERTAS</u>: <u>APERTURA Y VALORACIÓN DE OFERTAS</u></u>**

![](_page_36_Picture_4.jpeg)

Para poder realizar la apertura, se han de **cumplir** ciertas condiciones que controla el aplicativo:

![](_page_36_Picture_6.jpeg)

**Permiso** para poder realizar aperturas

![](_page_36_Picture_8.jpeg)

Se ha cumplido la fecha y hora que se ha señalado para el acto de apertura

**<u>Recuerde:</u>** Para iniciar la tarea debe pulsar "Aceptar", "Iniciar" y "Acceder" en los mensajes emergentes que aparecen

![](_page_37_Picture_0.jpeg)

![](_page_37_Picture_1.jpeg)

## **<u>RECEPCIÓN OFERTAS</u>: <u>APERTURA Y VALORACIÓN DE OFERTAS</u> ¿Cómo realizar la apertura?**

|                                                                   | APERTURA Y VALORACIÓN DE OFERTAS |                                   |          |                            |                  |                               |                                    |           |  |  |  |
|-------------------------------------------------------------------|----------------------------------|-----------------------------------|----------|----------------------------|------------------|-------------------------------|------------------------------------|-----------|--|--|--|
|                                                                   |                                  |                                   |          | Ver empresas que contin    | iuan en el proce | so de licitación [ Resumen de | empresas presentadas y aperturas 📗 |           |  |  |  |
| No se muestran ofertas porque no se ha realizado ninguna apertura |                                  |                                   |          |                            |                  |                               |                                    |           |  |  |  |
| APERTURA Y VALORACION DE OFERTAS                                  |                                  |                                   |          |                            |                  |                               |                                    | erturas 🖷 |  |  |  |
|                                                                   | CIF/NIF                          | Razón Social                      | Admisión | Importe Ofertado (Sin IVA) | % Baja           | Puntuación total              | Adjudicatario propuesto            |           |  |  |  |
| A                                                                 | 81948077                         | Endesa Energía SAU                | -0       |                            | 0%               | 0,00                          | No 🗆                               |           |  |  |  |
| A                                                                 | 95758389                         | IBERDROLA CLIENTES, S.A.U         | -0       |                            | 0%               | 0,00                          | No 🗆                               |           |  |  |  |
| A                                                                 | 61797536                         | GAS NATURAL COMERCIALIZADORA, S.A | -0       |                            | 0%               | 0,00                          | No 🗆                               |           |  |  |  |

Pulsar sobre "editar" 📄 en todas las empresas que hayan presentado oferta

![](_page_38_Picture_0.jpeg)

# **<u>RECEPCIÓN OFERTAS</u>: <u>APERTURA Y VALORACIÓN DE OFERTAS</u></u>**

# ¿Cómo descargar la documentación presentada por las empresas?

| APERTURA Y VALORACIÓN DE OFERTAS                                                                                               |                                                                                                    |                   |     |  |  |  |  |  |  |  |  |
|----------------------------------------------------------------------------------------------------|----------------------------------------------------------------------------------------------------|-------------------|-----|--|--|--|--|--|--|--|--|
| atos Expediente                                                                                                    |                                                                                                    |                   |     |  |  |  |  |  |  |  |  |
| Título: Acuerdo Marco suministro electrico Lote 3 Número expediente: 2021/000                                                  |                                                                                                    |                   |     |  |  |  |  |  |  |  |  |
| Importe licitación: 0,00 € Importe adjudicación: 0,00 €<br>Importe licitación IVA excluido: 0,00 € Importe adjudicación IVA ex | Importe licitación: 0,00 € Importe adjudicación: 0,00 €<br>Importe licitación IVA excluido: 0,00 € Importe adjudicación IVA excluido: 0,00 € |                   |     |  |  |  |  |  |  |  |  |
| GAS NATURAL COMERCIALIZADORA, S.A                                                                                              |                                                                                                    |                   |     |  |  |  |  |  |  |  |  |
| Importe Ofertado (Sin IVA):<br>Estado de Admision Admitida                                                                     |                                                                                                    |                   |     |  |  |  |  |  |  |  |  |
| Criterios de adjudicación técnica :                                                                                            |                                                                                                    |                   |     |  |  |  |  |  |  |  |  |
| No hay criterios                                                                                                    |                                                                                                    |                   |     |  |  |  |  |  |  |  |  |
| Criterios de adjudicación económica :                                                                                          |                                                                                                    |                   |     |  |  |  |  |  |  |  |  |
| No hay criterios                                                                                                    |                                                                                                    |                   |     |  |  |  |  |  |  |  |  |
| Documentación presentada :                                                                                                    |                                                                                                    |                   |     |  |  |  |  |  |  |  |  |
| Descarca de todos los documentos 🕹                                                                                             |                                                                                                    |                   |     |  |  |  |  |  |  |  |  |
| Sobre                                                                                                    | Nombre                                                                                                    | Tipo de documento |     |  |  |  |  |  |  |  |  |
| Oferta económica                                                                                                    | Oferta económica                                                                                                    | Otros             | D 🔧 |  |  |  |  |  |  |  |  |
| cc     c     3                                                                                                    |                                                                                                    |                   |     |  |  |  |  |  |  |  |  |
|                                                                                                    |                                                                                                    |                   |     |  |  |  |  |  |  |  |  |

En el campo "Estado de Admisión" indicamos "Admitida" A continuación, para descargar únicamente la oferta presentada seleccionamos

el icono ]

![](_page_39_Picture_0.jpeg)

# **<u>RECEPCIÓN OFERTAS</u>: <u>APERTURA Y VALORACIÓN DE OFERTAS</u></u>**

# ¿Cómo descargar la documentación presentada por las empresas?

| Documentación presentada : |                                 |                   |                      |
|----------------------------|---------------------------------|-------------------|----------------------|
|                            |                                 | Descarga de to    | odos los documento 🦂 |
| Sobre                      | Nombre                          | Tipo de documento |                      |
| OFERTA ECONÓMICA           | 7_Md Oferta IBERDROLA -20201030 | Otros             | D\$\$                |
|                            |                                 |                   |                      |
|                            |                                 |                   |                      |

Por cada documento se habilitan tres opciones de descarga:

![](_page_39_Picture_6.jpeg)

**Descargar el informe de firma**: Visualiza un informe con la firma de validación del contenido de la oferta realizada por el licitador.

![](_page_39_Picture_8.jpeg)

Descargar documento original: Documento original que presentó el licitador.

![](_page_39_Picture_10.jpeg)

**Descargar fichero de firma:** Permite descargar la firma de validación del contenido de la oferta en el Portal de Licitación Electrónica.

![](_page_40_Picture_0.jpeg)

# **<u>RECEPCIÓN OFERTAS</u>: <u>APERTURA Y VALORACIÓN DE OFERTAS</u></u>**

### ¿Qué empresas han presentado?

| APERTURA Y VALORACIÓN DE OFERTAS                                  |          |                                                                                                    |
|-------------------------------------------------------------------|----------|----------------------------------------------------------------------------------------------------|
|                                                                   |          | Ver empresas que continuan en el proceso de licitación 🗌 Resumen de empresas presentadas y aperturas 🐚 |
| No se muestran ofertas porque no se ha realizado ninguna apertura |          |                                                                                                    |
|                                                                   | OFERTA   |                                                                                                    |
|                                                                   |          |                                                                                                    |
|                                                                   |          |                                                                                                    |
| Resumen de empresas presentadas y a                               | perturas |                                                                                                    |
|                                                                   |          |                                                                                                    |

| Opciones | de | Listados | 2 | X |
|----------|----|----------|---|---|
|----------|----|----------|---|---|

| Listado de empresas que han presentado ofertas en la PdL |                                    |            |                            |                          |              |  |  |  |  |
|----------------------------------------------------------|------------------------------------|------------|----------------------------|--------------------------|--------------|--|--|--|--|
|                                                          |                                    |            |                            |                          |              |  |  |  |  |
| CIF/NIF +                                                | Razón Social 🛊                     | Estado 🛊   | Publicacion \$             | Fecha envio 🛊            | Justificante |  |  |  |  |
| A81948077                                                | ENDESA ENERGIA, SA                 | Presentada | Presentación de<br>ofertas | 2019-10-25<br>12:51:48.0 |              |  |  |  |  |
| A61797536                                                | GAS NATURAL COMERCIALIZADORA, S.A. | Presentada | Presentación de<br>ofertas | 2019-10-25<br>12:51:48.0 |              |  |  |  |  |
| A95758389                                                | IBERDROLA CLIENTES, SAU            | Presentada | Presentación de<br>ofertas | 2019-10-25<br>12:51:48.0 |              |  |  |  |  |

![](_page_40_Picture_7.jpeg)

No existen sobres abiertos

![](_page_41_Picture_0.jpeg)

Doble click "Adjudicación del contrato"

## **ADJUDICACIÓN: Resolución adjudicación + Comunicar adjudicación**

![](_page_41_Figure_3.jpeg)

#### Árbol de expedientes 8 Soporte - --A A +A 30 min 🎯 Viernes 19 marzo 2021 - 12:03 Castellano | English | TÉCNICO ADMINISTRADOR FEMP , FEMP SALIR Trámites (2) y Otros (9) ADJUDICACION DEL CONTRATO BANDEJA DE EXPEDIENTES N° Expte Título Alta Organismo Año Exp Figura Forma adi Procedimiento Adj 3 2021/000045 Contrato basado en e. Suministros Varios empresarios Contratos basados en... 29/01/2021 11:06:11 2021 1 1 resultado RECURSO ORDINARIO Opciones de Listados: 🔀 Hoja de cálculo | 🔂 PDF INCORPORAR DOCUMENTOS REAJUSTE ANUALIDADES DOCUMENTOS Y OTRAS TAREAS DEL EXPEDIENT SUSPENSIÓN 沟 🚯 🕑 3 🔽 🖄 | 🗹 🔁 | 🗹 🧕 | 🗆 🧔 | Buscar tareas: 7/ (R) IMPOSICIÓN PENALIDADES Tipo Válido Estado Comienzo Límite Finalizado Nombre Fase Usuario Observaciones REVISIÓN PRECIOS 🔁 나 🕒 RECEPCIÓN Y VALORACIÓN 19/03/2021 VALORACIÓN Y PROPUESTA DE $\checkmark$ Iniciada ADJUDICACIÓN DE OFERTAS 08:36:51 × PROPUESTA DE INICIO -03/03/2021 03/03/2021 NOMBRAR RESPONSABLE CONTRATO DOCUMENTO DE INVITACIÓN $\checkmark$ Firmado VARIOS EMPRESARIOS 10:29:46 10:29:46 🔁 🔍 🕒 REMISIÓN DE DATOS SOBRE LA PROPUESTA DE INICIO -03/03/2021 Documentos (0) y Otras Tareas (1) $\checkmark$ Iniciada LICITACIÓN ELECTRÓNICA VARIOS EMPRESARIOS 10.26.30 Calendario ر الجا 🔁 ADJUDICACIÓN VARIOS PROPUESTA DE INICIO -03/03/2021 $\checkmark$ Iniciada VARIOS EMPRESARIOS **EMPRESARIOS** 10:22:12 E recultede

**<u>Recuerde</u>**: Para avanzar de fase debe pulsar "Tramitar"en la ventana emergente que aparece

Guadaltel © 2022

![](_page_42_Picture_0.jpeg)

![](_page_42_Figure_1.jpeg)

## **ADJUDICACIÓN:** Resolución adjudicación + Comunicar adjudicación

#### UNA VEZ VALORADAS LAS OFERTAS Y FIRMADA LA RESOLUCIÓN DE ADJUDICACIÓN, SELECCIONAR LA EMPRESA QUE HA RESULTADO ADJUDICADA 🗹

| APERTURA Y VAL                 | PERTURA Y VALORACIÓN DE OFERTAS                                                        |                        |        |            |             |                      |                     |                            |              |                          |                                    |         |
|--------------------------------|----------------------------------------------------------------------------------------|------------------------|--------|------------|-------------|----------------------|---------------------|----------------------------|--------------|--------------------------|------------------------------------|---------|
| Datos Expediente               | atos Expediente                                                                        |                        |        |            |             |                      |                     |                            |              |                          |                                    |         |
| Título: Acuer                  | do Marco suministro electrico Lote 3 Número expediente: 2                              | 021/000                |        |            |             |                      |                     |                            |              |                          |                                    |         |
| Importe licit<br>Importe licit | ación: 0,00 € Importe adjudicación:<br>ación IVA excluido: 0,00 € Importe adjudicación | 0,00 €<br>IVA excluido | :0,00€ |            |             |                      |                     |                            |              |                          |                                    |         |
| APERTURA Y VA                  | LORACIÓN DE OFERTAS                                                                    |                        |        |            |             |                      |                     |                            |              |                          |                                    |         |
|                                |                                                                                        |                        |        |            |             |                      |                     | Ver empresas que continuar | en el proces | o de licitación 🗌 Resume | en de empresas presentadas y apert | turas 💼 |
| CIF/NIF                        | Razón Social                                                                           | Variante               | Grupo  | Admisión   | Incidencias | Puntuación subjetiva | Puntuación objetiva | Importe Ofertado (Sin IVA) | % Baja       | Puntuación total         | Adjudicatario propuesto            |         |
| A61797536                      | GAS NATURAL COMERCIALIZADORA, S.A                                                      | -                      |        | Admitida 🕦 | 0 🕕         | () 0,00              | () 0,00             |                            | 0%           | 0,00                     | No 🗆                               |         |
| A81948077                      | Endesa Energía SAU                                                                     | -                      |        | Admitida 🕕 | 0 🕕         | 0,00                 | () 0,00             |                            | 0%           | 0,00                     | No 🗆                               |         |
| 1                              | ·                                                                                      |                        |        |            |             |                      | · **                |                            |              |                          |                                    |         |
|                                |                                                                                        |                        |        |            |             | Oferte a confector   |                     |                            |              |                          |                                    |         |
|                                | Uterta econômica                                                                       |                        |        |            |             |                      |                     |                            |              |                          |                                    |         |
|                                |                                                                                        |                        |        |            |             |                      |                     |                            |              |                          |                                    |         |
|                                |                                                                                        |                        |        |            |             | 4                    |                     |                            |              |                          |                                    |         |
|                                |                                                                                        |                        |        |            |             |                      |                     |                            |              |                          |                                    |         |

![](_page_43_Picture_0.jpeg)

NOTIFICACIÓN ADJUDICATARIO

### TRAMITACIÓN DEL EXPEDIENTE BASADO

# ADJUDICACIÓN: Resolución adjudicación + Comunicar adjudicación

| ٦ <sub>8</sub> | Árbol de expedientes                      |
|----------------|-------------------------------------------|
| 7              | Trámites (2) y Otros (9)                  |
| ۵              | Documentos (8) y Otras Tareas (1)         |
| <b>a</b> /     | DJUDICATARIO/A PROPUESTO/A                |
| 1 😪            | ABLA DE VALORACIÓN OFERTAS                |
| 😼 R            | ESOLUCIÓN DE ADJUDICACIÓN                 |
| <u>%</u> ) (   | ONTRATO                                   |
| <u>8</u> ] 4   | NUNCIO DE ADJUDICACIÓN PERFIL CONTRATANTE |
|                |                                           |

Para finalizar la tramitación del contrato basado:

![](_page_43_Picture_5.jpeg)

Incorporar la **resolución de adjudicación** 

![](_page_43_Picture_7.jpeg)

Realizar la comunicación de la adjudicación

![](_page_43_Picture_9.jpeg)

|      | DOCUMENTOS Y OTRAS TAREAS DEL EXPEDIENTE                                                                                                    |                            |         |                                 |   |                        |                        |           |               |   |
|------|----------------------------------------------------------------------------------------------------|----------------------------|---------|---------------------------------|---|------------------------|------------------------|-----------|---------------|---|
| •    | \[     \]     \[     \]     \[     \]     \[     \]     \[     \]     \[     \]     \[     \]     \[     \]     \[     \]     \[     \]     \[     \]     \[     \]     \[     \]     \[     \]     \[     \]     \[     \]     \[     \]     \[     \]     \[     \]     \[     \]     \[     \]     \[     \]     \[     \]     \[     \]     \[     \]     \[     \]     \[     \]     \[     \]     \[     \]     \[     \]     \[     \]     \[     \]     \[     \]     \[     \]     \[     \]     \[     \]     \[     \]     \[     \]     \[     \]     \[     \]     \[     \]     \[     \]     \[     \]     \[     \]     \[     \]     \[     \]     \[     \]     \[     \]     \[     \]     \[     \]     \[     \]     \[     \]     \[     \]     \[     \]     \[     \]     \[     \]     \[     \]     \[     \]     \[     \]     \[     \]     \[     \]     \[     \]     \[     \]     \[     \]     \[     \]     \[     \]     \[     \]     \[     \]     \[     \]     \[     \]     \[     \]     \[     \]     \[     \]     \[     \]     \[     \]     \[     \]     \[     \]     \[     \]     \[     \]     \[     \]     \[     \]     \[     \]     \[     \]     \[     \]     \[     \]     \[     \]     \[     \]     \[     \]     \[     \]     \[     \]     \[     \]     \[     \]     \[     \]     \[     \]     \[     \]     \[     \]     \[     \]     \[     \]     \[     \]     \[     \]     \[     \]     \[     \]     \[     \]     \[     \]     \[     \]     \[     \]     \[     \]     \[     \]     \[     \]     \[     \]     \[     \]     \[     \]     \[     \]     \[     \]     \[     \]     \[     \]     \[     \]     \[     \]     \[     \]     \[     \]     \[     \]     \[     \]     \[     \]     \[     \]     \[     \]     \[     \]     \[     \]     \[     \]     \[     \]     \[     \]     \[     \]     \[     \]     \[     \]     \[     \]     \[     \]     \[     \]     \[     \]     \[     \]     \[     \]     \[     \]     \[     \]     \[     \]     \[     \]     \[     \]     \[     \]     \[     \ |                            |         |                                 |   |                        |                        |           |               |   |
| Tipo | Válido                                                                                                    | Nombre 🌲                   | Estado  | Fase                            | * | Comienzo 🖨 Límite      | Finalizado 🖨           | Usuario 🌲 | Observaciones |   |
| 1    | <b>~</b>                                                                                                    | RESOLUCIÓN DE ADJUDICACIÓN | Firmado | ADJUDICACIÓN Y<br>FORMALIZACIÓN |   | 16/06/2021<br>10:17:26 | 16/06/2021<br>10:17:26 | I         |               | * |

![](_page_44_Picture_0.jpeg)

![](_page_44_Picture_1.jpeg)

## ADJUDICACIÓN: Resolución adjudicación + Comunicar adjudicación

Tras pulsar, aparecerá en pantalla una ventana con los documentos del expediente, se deberá seleccionar la **resolución de** adjudicación y pulsar sobre "Enviar documentación por correo electrónico"

![](_page_44_Figure_5.jpeg)

## **CORREOS DE LOS DESTINATARIOS:**

# **DOCUMENTO INVITACIÓN - RESOLUCIÓN ADJUDICACIÓN**

| Tabla: CORREOS - MODELO B |                                                                                                    |                                      |                                                        |                                  |  |  |  |  |
|---------------------------|----------------------------------------------------------------------------------------------------|--------------------------------------|--------------------------------------------------------|----------------------------------|--|--|--|--|
| Acuerdo Marco             | Lotes                                                                                                    | Adjudicatario                        | Destinatario                                           | Destinatario con copia           |  |  |  |  |
|                           | 1 Soguro do daños matorialos                                                                                | MGS                                  | dgomezg@mgs.es                                         |                                  |  |  |  |  |
|                           |                                                                                                    | SEGUROS BILBAO                       | aapp@segurosbilbao.com                                 |                                  |  |  |  |  |
|                           | 2 Seguro de daños materiales para<br>Entidades con rango superior a<br>10.000 habitantes                    | SEGUROS BILBAO                       | aapp@segurosbilbao.com                                 |                                  |  |  |  |  |
|                           | 3 Seguro de responsabilidad civil y<br>patrimonial para Entidades con rango<br>De hasta 20.000 habitantes   | ALLIANZ                              | admin.publicas@allianz.es                              |                                  |  |  |  |  |
| Seguro de Pólizas         | 4 Seguro de responsabilidad civil y<br>patrimonial para Entidades con rango<br>superior a 20.000 habitantes | ZURICH                               | notificaciones.concursos@zurich.com                    | femp@willistowerswatson.com      |  |  |  |  |
|                           | 5 Seguro de responsabilidad civil de<br>Altos cargos y personal electo                                      | AIG EUROPE                           | sectorpublico.es@aig.com                               |                                  |  |  |  |  |
|                           | 6 Seguro de flotas de vehículos                                                                             | SEGUROS BILBAO                       | aapp@segurosbilbao.com                                 |                                  |  |  |  |  |
|                           | 7 Seguro Colectivo de Vida                                                                                  | NATIONAL NEDERLANDEN                 | gestiondeclienteseb@nnespana.es                        |                                  |  |  |  |  |
|                           | 8 Soguro Coloctivo do Accidontos                                                                            | AIG EUROPE                           | sectorpublico.es@aig.com                               |                                  |  |  |  |  |
|                           | 8 Seguro Colectivo de Accidentes                                                                            | MARKEL                               | femp@markel.com                                        |                                  |  |  |  |  |
|                           | 1 Mascarillas                                                                                               | RAFITEXTIL                           | proveedores@rafitextil.com                             |                                  |  |  |  |  |
|                           |                                                                                                    | CELQUISA                             | celquisa@celquisa.com                                  |                                  |  |  |  |  |
|                           |                                                                                                    | RAFITEXTIL                           | proveedores@rafitextil.com                             |                                  |  |  |  |  |
|                           | 2 Monos y batas desechables                                                                                 | DISEÑO Y APLICACIONES NO TEJIDO      | contratacion@notejido.com                              |                                  |  |  |  |  |
|                           |                                                                                                    | GAMMA SOLUTIONS HEALTH               | licitaciones@gammasg.com                               |                                  |  |  |  |  |
| EPIS                      |                                                                                                    | RAFITEXTIL                           | proveedores@rafitextil.com                             |                                  |  |  |  |  |
|                           | 3 Guantes                                                                                                   | CELQUISA                             | celquisa@celquisa.com                                  | ORGANISMO                        |  |  |  |  |
|                           |                                                                                                    | GAMMA SOLUTIONS HEALTH               | licitaciones@gammasg.com                               |                                  |  |  |  |  |
|                           | 4 Gafas integrales y pantallas faciales                                                                     | GAMMA SOLUTIONS HEALTH<br>RAFITEXTIL | licitaciones@gammasg.com<br>proveedores@rafitextil.com |                                  |  |  |  |  |
| Electricidad              | 1, 2 у 3                                                                                                    | IBERDROLA                            | age2015@iberdrola.es                                   | CORREO ELECTRÓNICO DEL ORGANISMO |  |  |  |  |
| Gas                       | 1, 2 у 3                                                                                                    | GAS NATURAL Y ENDESA                 | femp@endesa.es;femp_coordinacion@naturgy.com           | CORREO ELECTRÓNICO DEL ORGANISMO |  |  |  |  |

![](_page_46_Picture_0.jpeg)

![](_page_46_Figure_1.jpeg)

## ¿Necesitas ayuda?

![](_page_46_Picture_3.jpeg)

# Teléfono: 954 501 393

# centralcontratacionfemp\_soporte@guadaltel.es

Guadaltel © 2022